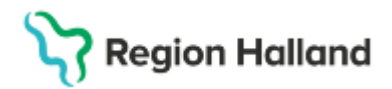

Gäller för: Region Halland

# Manual Cosmic - Utskrift av besökslistor

#### Hitta i dokumentet

<u>Syfte</u> Skriv ut besökslista Uppdaterat från föregående version

#### Syfte

Beskrivning av hur besökslistor skrivs ut från tidboken

### Skriv ut besökslista

- Välj Meny Resursplanering Tidbok, alt. Ctrl+T
- Markera ingen på alla rullistor i tidboken

| Tidbok         |           |                         |                                         |   |
|----------------|-----------|-------------------------|-----------------------------------------|---|
| 2025-01-27 💲 🛗 | A 📕 47 41 | Idag 19 79 1 5 7 31 🤍 🔍 | 0                                       |   |
|                | (Ingen)   | (Ingen)                 | <ul> <li>(Ingen resursgrupp)</li> </ul> | • |
|                |           |                         |                                         |   |
| 07:00          |           |                         |                                         |   |
|                |           |                         |                                         |   |
| 08:00          |           |                         |                                         |   |

- Tryck på skriv ut nere till höger
- Rutan "Utskrift från tidbok" kommer fram
- Välj flik Resurstidbok
- Klicka i mottagningslista
- Välj vårdande enhet alt. alla enheter
- Välj om du vill skriva ut för en eller flera resurser eller en egen resursgrupp
- Välj datum
- Tryck på skriv ut

| Utskrift från tidbok X                 |              |              |           |      |  |  |  |  |  |
|----------------------------------------|--------------|--------------|-----------|------|--|--|--|--|--|
| Resurstidbok Vårdtjänsttid             | bok          | Kallelsebrev |           |      |  |  |  |  |  |
| Typ av utskrift                        |              |              |           |      |  |  |  |  |  |
| <ul> <li>Mottagningslista</li> </ul>   |              |              |           |      |  |  |  |  |  |
| O Mottagningslista med adressuppgifter |              |              |           |      |  |  |  |  |  |
| O Arkivlista                           |              |              |           |      |  |  |  |  |  |
| O Kassalista                           |              |              |           |      |  |  |  |  |  |
| Vårdande enhet                         | Fr.o.m datum |              |           |      |  |  |  |  |  |
| Läkarmottagningen Onsala               | 2025-01-23   | \$           | 雦         |      |  |  |  |  |  |
| Resurser / Resursgrupp                 | T.o.m datum  |              |           |      |  |  |  |  |  |
| <välj resurser=""></välj>              | •            | 2025-01-23   | \$        | 雦    |  |  |  |  |  |
| Namn                                   |              | Utskrif      | t         |      |  |  |  |  |  |
|                                        |              |              |           |      |  |  |  |  |  |
|                                        |              | Okr          | iuut Au   | hot  |  |  |  |  |  |
|                                        |              | SN           | iv ut 🛛 🗛 | orac |  |  |  |  |  |

## Uppdaterat från föregående version

Ny manual

Cosmic manual: Manual Cosmic - Utskrift av besökslistor RH-16864 Huvudförfattare: Hillbom Sara NSVH